## Edit Password Protected PDF documents.

## From Adobe Acrobat DC Windows

| Open the <b>Adobe Acrobat DC</b><br>application.<br>Next, go to your <b>OneDrive</b><br>location, from the file explorer<br>folder, and open your file.                                                                                                    | Box Cold   Maxa Constraining   Constraining -   Allered Constraining   Box Constraining   Constraining -   Constraining -   Constraining <t< th=""></t<>                                                                                                    |
|----------------------------------------------------------------------------------------------------|----------------------------------------------------------------------------------------------------|
| Upon trying to export the document to <b>Word</b> , if you get the following message, which explains that the document is <b>password protected</b> .                                                                                                    | Password                                                                                                    |
| From the Adobe DC<br>application, tap on the left top<br>Menu, in the upper left<br>corner, and then tap on the<br>Save As section. Which will<br>default as a PDF file, type a<br>different name for your file, to<br>the same location, OneDrive,<br>and then select the save<br>button. |                                                                                                    |
| From the top left, go to <b>Menu,</b><br>tap on <b>Export</b> , and then select<br><b>PDF to Word</b> , and your<br>document will open in the<br><b>Microsoft Desktop Word</b><br><b>application.</b>                                                                                      | Image: Source of the second second |